- 1. Access the PO in Ariba Network.
  - a. If you are a full-use supplier, the PO will be in your Inbox
  - b. If you are a light account supplier, you will need to use the original PO email to access the PO.
- 2. Look for the Invoice links in the Purchase Order under Related Documents:

| Purchase Order: 7000003172                                                                                                    |                                                                                                    |                                                                                                    |                            |                                                                                                  |  |  |
|----------------------------------------------------------------------------------------------------|----------------------------------------------------------------------------------------------------|----------------------------------------------------------------------------------------------------|----------------------------|--------------------------------------------------------------------------------------------------|--|--|
| Create Order Confir                                                                                                    | mation 🔻 🕲 Create Service Sheet 🗟 Create I                                                                                            | nvoice 🔻 Hide   Print -   Download PDF                                                                                                    | Export cXML   Download CSV | Resend                                                                                           |  |  |
| Order Detail                                                                                                    | Order History                                                                                                    |                                                                                                    |                            |                                                                                                  |  |  |
| From:<br>Boston Scientific<br>PO Box: 9188<br>Accounts Payable Dept<br>PO Box: 9188<br>Canton , MA 2021<br>United States                                                                                                    |                                                                                                    | To:<br>TEST<br>100 Boston Scientific Place<br>Mariboroough , MA 01749<br>United States<br>Phone:<br>Fax:<br>Email: NoReplyAribaCS@ariba.com |                            | Hase Order<br>Sed)<br>3003172<br>nt: \$3,000.00 USD<br>n: 1                                      |  |  |
| Payment Terms ()<br>NET 30<br>Comments<br>Comment Type: Terms :<br>Body:===>> SHIPPING<br>Boston Scientific require<br>For US domestic shipm<br>For ship View more :<br>Other Information<br>Company Cod<br>Purchasing Unit Nam | nd Conditions<br>TERMS <<===<br>s use of our freights accounts.<br>ints under 150lbs, use specified FedEx Accour<br>e: 1000<br>e: All | nt noted below by location.                                                                                                    |                            | Routing Status: Acknowledged<br>Related Documents: 圖 1810-3<br>圖 1810-3<br>圖 1810-2<br>More(2) » |  |  |

## 3. Click the Invoice Number to access the invoice

| Invoice: INV-3200                                                               |            |          |                   |                   |                                  |  |  |  |
|---------------------------------------------------------------------------------|------------|----------|-------------------|-------------------|----------------------------------|--|--|--|
| Create Line-Item Credit Memo Copy This Invoice Print Download PDF 🔻 Export cXML |            |          |                   |                   |                                  |  |  |  |
| Detail Scheduled Payments History                                               |            |          |                   |                   |                                  |  |  |  |
| Standard Invoice                                                                |            | Check th | ne Invoice Status | ]                 |                                  |  |  |  |
| Status                                                                          |            | and Rou  | ting              | Subtotal :        | \$4,200.00 USD                   |  |  |  |
| Invoice: A                                                                      | Approved   |          | _                 | Total Tax :       | \$0.00 USD                       |  |  |  |
| Routing: Acknowledged Tota                                                      |            |          |                   | al Gross Amount : | \$4,200.00 USD                   |  |  |  |
| Invoice Number : Inv-5200 Io                                                    |            |          |                   | Amount Due :      | \$4,200.00 USD<br>\$4,200.00 USD |  |  |  |
| Original Purchase Order: 7                                                      | 7000003179 |          |                   | Anount Due .      | 0.1,200.00 0.35                  |  |  |  |
| Submission Method : O                                                           | Online     |          |                   |                   |                                  |  |  |  |
| Origin : S                                                                      | Supplier   |          |                   |                   |                                  |  |  |  |
| Source Document : O                                                             | Order      |          |                   |                   |                                  |  |  |  |

4. If the Invoice is Approved and Acknowledged, click the Scheduled Payments tab at the top (highlighted).

## BSC Suppliers | How to Check on your Invoice

| nvoice: INV-3200                                              |             |               |                      |             |                 |            |            |                |           | Done   |
|---------------------------------------------------------------|-------------|---------------|----------------------|-------------|-----------------|------------|------------|----------------|-----------|--------|
| Create Line-Item Credit Memo Copy This Invoice Download PDF 🔻 |             |               |                      | Export cXML |                 |            |            |                |           |        |
| Detail Schedul                                                | ed Payments | History       |                      |             |                 |            |            |                |           |        |
|                                                               |             |               |                      |             |                 |            |            |                |           |        |
| Payment Proposal 1                                            | arved Date  | Accepted Date | Planned Payment Date | Method      | Original Amount | Discount   | Adjustment | Amount Due     | Status    | Action |
| PAYINV-3200-6315                                              | 20 Oct 2018 | 20 Oct 2018   | 19 Nov 2018          | Other       | \$4,200.00 USD  | \$0.00 USD | \$0.00 USD | \$4,200.00 USD | Scheduled |        |
|                                                               |             |               |                      |             |                 |            |            |                |           |        |
|                                                               |             |               |                      |             |                 |            |            |                |           |        |

## 5. The payment information is displayed. You can click the Payment Proposal to get more data:

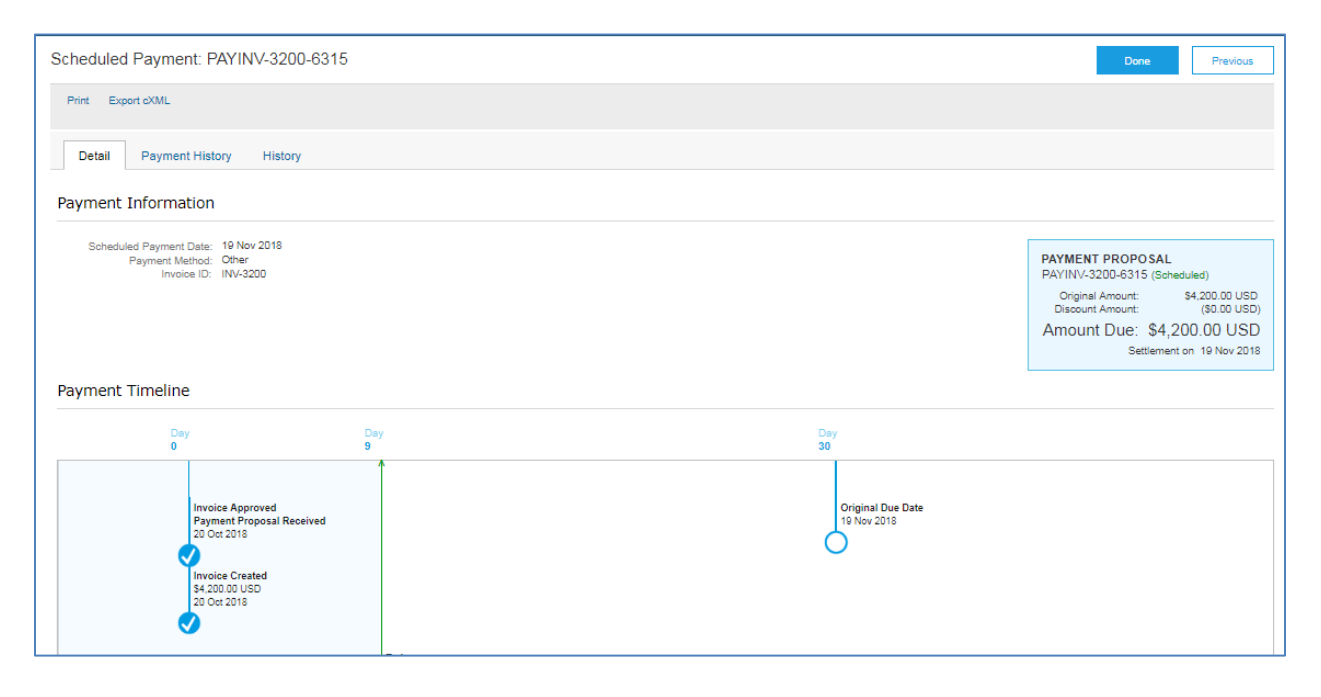